## How to Upgrade a Rigol 1054Z 'Scope

These notes describe how to "upgrade" a Rigol DS1054Z oscilloscope from its nominal 50 MHz bandwidth to 100 MHz (as well as how to unlock several other features).

- 1. Determine the scope's serial number in the Utility > System > Info menu
- 2. Visit <u>http://www.gotroot.ca/rigol/riglol/</u>
- 3. Enter the serial number
- 4. Under "Options" enter the upgrade option you would like
  - a. Code **DSFR** unlocks all of the available options, but supposedly one of these (the 500 uV/div option) is buggy
  - b. Code **DSER** unlocks all options aside from the 500 uV/div option
- 5. Generate the software upgrade key
- 6. On the scope, navigate through Utility > Options > Setup > Editor ON and enter the software upgrade key
- 7. Check that everything has been unlocked in the Utility > Options > Installed menu

Version history: v1: 7/2017, BLA